## CDFA Regional Prioritization – EDRR Notification

This document is a walkthrough on how to create a Calflora email alert for you to be notified about new observations in your county from your region's CDFA Regional Prioritization EDRR targets. Email alerts will send you new records within your search parameters allowing you to monitor new infestations. Note that you need to sign up for an account on Calflora so it can save your email alert for you.

From the Calflora home page, go to Observation Search. Set up the observation search by selecting the following options

- Start Date: 2010-01-01
- Other sources: CCH, • iNaturalist
- Include surveys/checklists .
- County: select your county
- Plant List: select "[Your Region] EDRR Targets"
- History Filter: Select "Only the most recent" records in a history stack

|                | Calflora Observation Se                                                            | earch                                                                                |                                                                                   |  |  |
|----------------|------------------------------------------------------------------------------------|--------------------------------------------------------------------------------------|-----------------------------------------------------------------------------------|--|--|
|                | Scientific Name                                                                    |                                                                                      |                                                                                   |  |  |
| :              | Native Status                                                                      | Common Name                                                                          | <ul> <li>anywnere</li> <li>in map area</li> </ul>                                 |  |  |
|                | Start Date End Date                                                                | Observer                                                                             | > POLYGON                                                                         |  |  |
|                | <ul> <li>OTHER SOURCES</li> <li>CCH, iNaturalist</li> <li>MORE CRITERIA</li> </ul> | ✓ include surveys/checklists                                                         | Photos                                                                            |  |  |
| ,              | Location Description                                                               | Location Quality<br>any ✓                                                            | County<br>any<br>Alameda                                                          |  |  |
|                | Phenology<br>any ~                                                                 | Number of Plants<br>at least one                                                     | Alpine<br>Amador<br>Butte                                                         |  |  |
|                | Plant List vie<br>North Sierra - Butte EDRR and S                                  | w<br>Surveillance                                                                    | Contra Costa<br>Colusa                                                            |  |  |
| ,              | Indexed After Before                                                               |                                                                                      |                                                                                   |  |  |
| n              | Group<br>any                                                                       | Source                                                                               |                                                                                   |  |  |
|                | History Filter<br>Only the most recent                                             | nclude questionable records                                                          | Documentation<br>reported or specimen ∽                                           |  |  |
|                |                                                                                    |                                                                                      |                                                                                   |  |  |
| eillanc        | e                                                                                  |                                                                                      |                                                                                   |  |  |
| ∖ce<br>veillar | You can<br>The "Reg<br>to the "[                                                   | join the "Regional Priorit<br>gional Prioritization" grou<br>Your Region] EDRR Targe | ization" group <u>here</u> .<br>up will give you acces<br>ets" plant list (and an |  |  |
|                |                                                                                    |                                                                                      | e                                                                                 |  |  |

\* Regional Prioritization A-rated weeds Bay Area - Marin EDRR + Surveillance Bay Area - Santa Clara and SF EDRR + Surve Bay Area EDRR + Surveillance Central Coast - Santa Cruz EDRR + Surveillar Central Coast EDRR Central Sierra - Alpine Calaveras EDRR + Sur Central Sierra EDRR East Sierra EDRR North Central - Shasta EDRR + Surveillance North Central - Siskiyou EDRR + Surveillance North Central - Trinity EDRR + Surveillance North Central Valley EDRR North Coast - Lake EDRR North Coast - Mendocino EDRR + Surveillance North Sierra - Butte EDRR and Surveillan North Sierra - Nevada EDRR + Surveillance North Sierra - Plumas & Sierra EDRR and Surveillance North Sierra - Yuba EDRR and Surveillance none  $\sim$ 

SS other plant lists that get created for this group in the future).

| Calflora Observation Se                                                       | earch                            |                                         | ✓ MAP                      | V TOOLS                                                                                             | Nikki Valentine |  |  |
|-------------------------------------------------------------------------------|----------------------------------|-----------------------------------------|----------------------------|----------------------------------------------------------------------------------------------------|-----------------|--|--|
| Scientific Name                                                               |                                  | anywhere                                | > LEGEND                   | HELP                                                                                                |                 |  |  |
| Native Status<br>any                                                          | Common Name                      | ⊖ in map area                           | Мар                        | Data Dictionary                                                                                     |                 |  |  |
| Start Date End Date 2010-01-01                                                | Observer                         | > POLYGON                               | Rancho<br>Tehama           | What Grows Here? at this location * PHOTO ESSAY                                                     |                 |  |  |
| <ul> <li>OTHER SOURCES<br/>CCH, iNaturalist</li> <li>MORE CRITERIA</li> </ul> | ✓ include surveys/checklists     | Photos<br>any ~                         | Reserve<br>Flournoy<br>Ita | DOWNLOAD RESULTS                                                                                    |                 |  |  |
| Location Description                                                          | Location Quality<br>any          | County<br>any<br>Alameda                |                            | SAVED SEARCHES     Run a previously saved search                                                    |                 |  |  |
| Phenology<br>any V                                                            | Number of Plants<br>at least one | Alpine<br>Amador<br>Butte<br>Calaveras  |                            | none<br>Save the current search as                                                                  | ~               |  |  |
| North Sierra - Butte EDRR and S                                               | Surveillance V                   | Contra Costa<br>Colusa 👻                | 162                        | Butte EDRR<br>SAVE                                                                                  |                 |  |  |
| Group<br>any                                                                  | Source                           |                                         | ord                        | Use a saved search to:<br><u>Set up an email alert</u><br>Load historical records into Observer Pro |                 |  |  |
| History Filter<br>Only the most recent                                        | □ include questionable records   | Documentation<br>reported or specimen ~ | Google                     | Maxwell<br>Colusa<br>Keyboard shortcuts Map data ©2021 Google 10                                    | km Terms of Us  |  |  |
| Basic                                                                         | ✓ > customize                    | SEARCH                                  | ≣ 🛟 39.7137, -             | -121.6721                                                                                           |                 |  |  |

Next, run the search by clicking on "Search" and make sure the results look right. Now that you have the search set up, save the search by selecting "Tools" in the upper green bar. Then select "Saved searches" to enter a name for the search and save. Once you have saved the search, select "Set up an email alert" below the Save button.

Once you select "Set up an email alert" you will be taken to your own personal "My Alerts" page (you can always get to this by clicking on "My Calflora" from the Calflora home page). From here, under "Available Searches," select the purple crayon next to your newly created "saved search" and select how frequently you want to be alerted about new observations that meet your search criteria. That's it, you're done!

| MYALERTS                                                                                          |                     |       |              |                 |                |            |  |  |  |  |
|---------------------------------------------------------------------------------------------------|---------------------|-------|--------------|-----------------|----------------|------------|--|--|--|--|
| 0 Records                                                                                         |                     |       |              |                 |                |            |  |  |  |  |
| 5                                                                                                 | Search Name         |       | Group        |                 |                |            |  |  |  |  |
| AVAILABLE SEARCHES         42 Records       Click on 🖉 to run the search, or to make a new alert. |                     |       |              |                 |                |            |  |  |  |  |
|                                                                                                   | Search Name         | Group |              | Contribu        | tor            | Date       |  |  |  |  |
|                                                                                                   | Bay Area Rare Weeds |       |              | Nikki Vale      | entine         | 2021-04-15 |  |  |  |  |
| 0                                                                                                 | Butte EDRR          |       |              | Nikki Valentine |                | 2021-10-14 |  |  |  |  |
| Ø                                                                                                 | When                |       |              |                 | owell          | 2021-06-10 |  |  |  |  |
| Ø                                                                                                 | Butte EDRR          |       | weekly ~     |                 | ∕lajor         | 2020-01-28 |  |  |  |  |
| 0                                                                                                 | RUN THIS SEARCH     |       | ADD AN ALERT |                 | <i>l</i> lajor | 2021-04-27 |  |  |  |  |